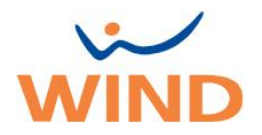

# Configurazione Hotspot Personale

per iPhone 4s, 5, 5c, 5s, 6, 6Plus, 6S, 6S Plus con versione iOS 9.x

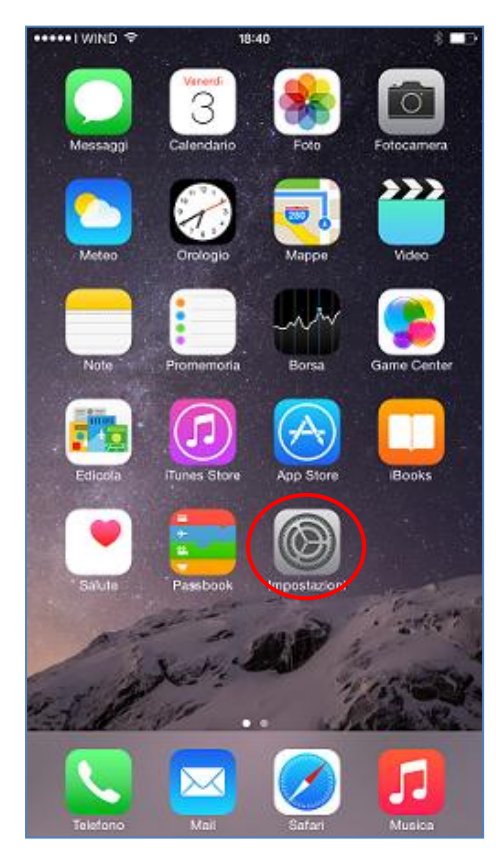

#### Tocca l'icona "Impostazioni"

| A CONTRACTOR OF A CONTRACT OF A CONTRACT OF A CONTRACT OF A CONTRACT OF A CONTRACT OF A CONTRACT OF A CONTRACT                                                                              |                                                                                                    |                                                                                             |
|----------------------------------------------------------------------------------------------------|----------------------------------------------------------------------------------------------------|---------------------------------------------------------------------------------------------|
| Impostazioni                                                                                                    | Cellulare                                                                                                    |                                                                                             |
| Dati cellulare                                                                                                    |                                                                                                    |                                                                                             |
| Abilita LTE                                                                                                    |                                                                                                    | 0                                                                                           |
| Disattiva i dati cellular<br>e-mail, navigazione w<br>vengono caricati più v                                                                                                    | re per limitare tutti i da<br>eb e notifiche push. U<br>velocemente.                                                                                                    | ti al Wi-Fi, incluse<br>sando LTE i dati                                                    |
| Roaming dati                                                                                                    |                                                                                                    | 0                                                                                           |
| Internet UE                                                                                                    |                                                                                                    |                                                                                             |
|                                                                                                    | and the second second sec | and the strange of the second                                                               |
| Quando sei all'estero,<br>incorrere in tariffe agg<br>di e-mail e altri servizi<br>al traffico dati di Inten                                                                                | disattiva i roaming da<br>juntive per la navigazir<br>di dati. Il servizio Inte<br>net e hotspot personal                                                                                                    | ni per evitare di<br>one web, l'utilizzo<br>met UE si applica<br>i.                         |
| Cuando sei all'estero,<br>incorrere in tariffe agg<br>di e-mail e altri servizi<br>al traffico dati di Interr<br>Rete dati cellulare                                                        | disatriva ir foaming da<br>juntive per la navigazi<br>di dati. Il servizio Inte<br>net e hotspot personal                                                                                                    | itt per evitare di<br>one web, l'utilizzo<br>met UE si applica<br>i.                        |
| Cuando sei all'estero,<br>incorrere in tarifie agg<br>di e-mail e altri servizi<br>al traffico dati di Interr<br>Rete dati cellulari<br>DURATA CHIAMATE                                     | oisattiva ii roaming da<br>juntive per la navigazi<br>di dati. Il servizio Inte<br>net e hotspot personal                                                                                                    | itt per evitare di<br>one web, Tutilizzo<br>met UE si applica<br>i.                         |
| Cuando sei all'estero,<br>incorrere in tarifie agg<br>di e-mail e altri servizi<br>al traffico dati di Interr<br>Rete dati cellulari<br>DURATA CHIAMATE<br>Periodo attuale                  | oisativa ii roaming aa<br>juntive per la navigazi<br>di dati, il servizio Inte<br>net e hotspot personal                                                                                                    | tit per evitare di<br>one web, Tutilizzo<br>met UE si applica<br>i.<br>0 minuti             |
| Cuando sei all'estero,<br>incorrere in tarifie agg<br>di e-mail e altri servizi<br>al traffico dati di Interr<br>Rete dati cellulari<br>DURATA CHIAMATE<br>Periodo attuale<br>Durata totale | aisatiwa ii roaming da<br>juntive per la navigazi<br>di dati, il servizio Inte<br>net e hotspot personal                                                                                                    | tit per evitare di<br>one web, Tutilizzo<br>met UE si applica<br>i.<br>0 minuti<br>0 minuti |

••••• I WIND 🗢 20:32 \*∎⊃ Impostazioni Uso in aereo ≁ Wi-Fi WiFi > Bluetooth si > Cellulare Gestore I WIND > G Notifiche Centro di Controllo C Non disturbare Generali Θ > Schermo e luminosità ٨A Sfondo **4**0 Suoni Touch ID e codice

#### Tocca "Cellulare"

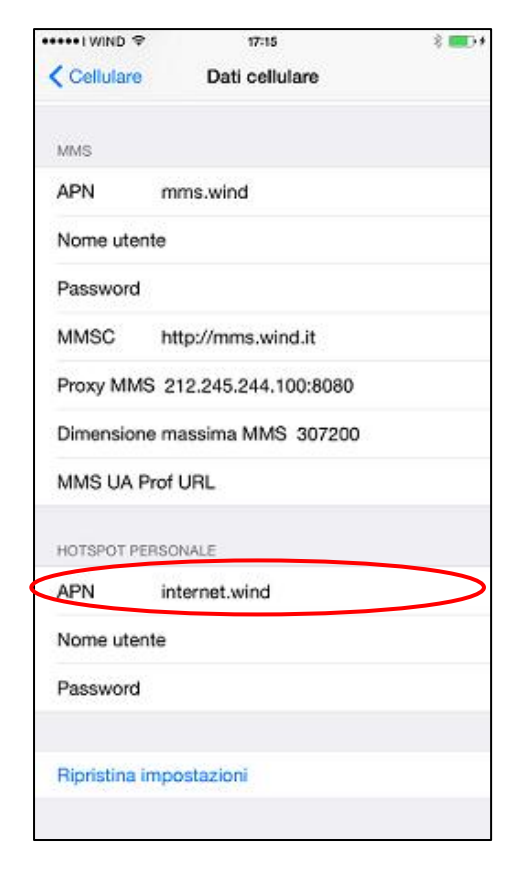

Tocca "Rete dati cellulare"

# Sotto "HOTSPOT PERSONALE" nel campo APN inserire:

internet.wind

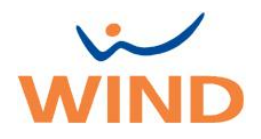

| •••IWIND 🕈   | 07:19                | \$ ∎⊃+ |
|--------------|----------------------|--------|
| Cellulare    | Dati cellulare       |        |
| DATI CELLULA | ARE                  |        |
| APN          | internet.wind        |        |
| Nome uten    | te                   |        |
| Password     |                      |        |
| CONFIGURAZ   | IONE LTE (OPZIONALE) |        |
| APN          |                      |        |
| Nome uten    | te                   |        |
| Password     |                      |        |
| MMS          |                      |        |
| APN          |                      |        |
| Nome uten    | te                   |        |
| Password     |                      |        |
| MMSC         |                      |        |
| Proxy MMS    | 3                    |        |
| Dimonology   | magaine MMC          |        |

## Tocca "Cellulare"

| •••••IWIND 🗢                                                                                               | 17:23                                                                                                 | \$ 💶 🕫                                                                          |
|----------------------------------------------------------------------------------------------------|----------------------------------------------------------------------------------------------------|---------------------------------------------------------------------------------|
| Impostazioni                                                                                               | Cellulare                                                                                             |                                                                                 |
| Dati cellulare                                                                                             |                                                                                                    |                                                                                 |
| Abilita LTE                                                                                                |                                                                                                    | $\bigcirc$                                                                      |
| Disattiva i dati cellula<br>e-mail, navigazione w<br>vengono caricati più v                                | re per limitare tutti i<br>veb e notifiche push.<br>velocemente.                                      | dati al Wi-Fi, incluse<br>Usando LTE i dati                                     |
| Roaming dati                                                                                               |                                                                                                    | $\bigcirc$                                                                      |
| Internet UE                                                                                                |                                                                                                    |                                                                                 |
| Quando sei all'estero<br>incorrere in tariffe age<br>di e-mail e altri serviz<br>al traffico dati di Inter | , disattiva il roaming<br>gluntive per la naviga<br>i di dati. Il servizio in<br>net e hotspot persor | dati per evitare di<br>azione web, l'utilizzo<br>iternet UE si applica<br>nali. |
| Rete dati cellular                                                                                         | re                                                                                                    | >                                                                               |
|                                                                                                    |                                                                                                    |                                                                                 |
| Hotspot persona                                                                                            | de                                                                                                    | Spento >                                                                        |
| DURATA CHIAMATE                                                                                            |                                                                                                    |                                                                                 |
| Periodo attuale                                                                                            |                                                                                                    | 0 minuti                                                                        |
| Durata totale                                                                                              |                                                                                                    | 0 minuti                                                                        |

#### Tocca "Hotspot personale"

| •••••• I WIND LTE 15:04                                                                                                    | <b>0</b> 46% <b>•</b> +                                                   |
|----------------------------------------------------------------------------------------------------|---------------------------------------------------------------------------|
| Cellulare                                                                                                    |                                                                           |
| Disattiva i dati cellulare per l<br>dati al Wi–Fi, incluse e-mail,<br>web e notifiche push.                                                                 | imitare tutti i<br>navigazione                                            |
| Internet UE                                                                                                    | $\bigcirc$                                                                |
| Richiede un abbonamento In<br>L'attivazione di questa opzio<br>un abbonamento Internet UE<br>navigazione web, la ricezion<br>e-mail e altri servizi durante | iternet UE.<br>ne è legata a<br>E per la<br>e e l'invio di<br>il roaming. |
| Rete dati cellulare                                                                                                    | >                                                                         |
|                                                                                                    |                                                                           |
| Applicazioni SIM                                                                                                    | >                                                                         |
| PIN SIM                                                                                                    | >                                                                         |
|                                                                                                    |                                                                           |

# Tocca "Impostazioni"

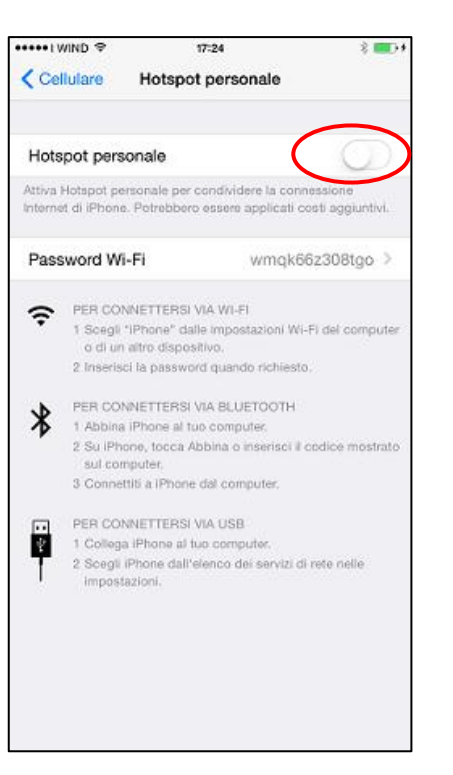

#### switch su "Hotspot personale"

| •••••IV   | /IND 🗢 20:32         | *∎⊃        |
|-----------|----------------------|------------|
|           | Impostazioni         |            |
|           |                      |            |
| ≁         | Uso in aereo         | $\bigcirc$ |
| <b>?</b>  | Wi-Fi                | WiFi >     |
| *         | Bluetooth            | Sì >       |
| W         | Cellulare            |            |
| <b>N</b>  | Gestore              | I WIND >   |
|           |                      |            |
|           | Notifiche            | >          |
|           | Centro di Controllo  | >          |
| C         | Non disturbare       | >          |
|           |                      |            |
| $\otimes$ | Generali             | >          |
| AA        | Schermo e luminosità | >          |
| *         | Sfondo               | >          |
| ۹٥        | Suoni                | >          |
| *         | Touch ID e codice    | >          |

# Tocca "Cellulare"

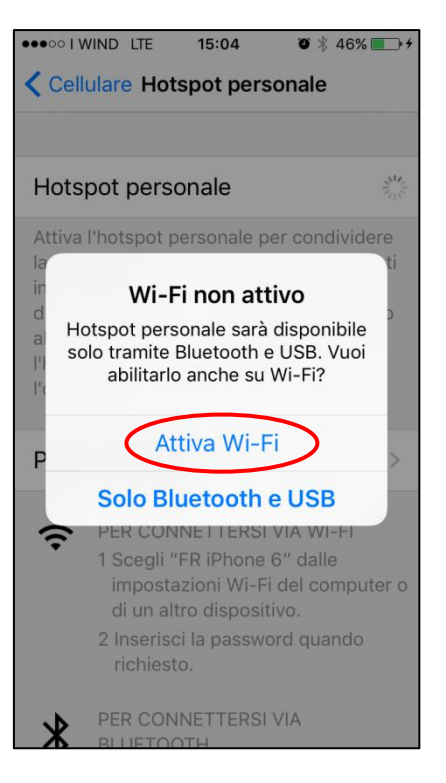

scegliere se attivare WiFi, e al termine avrete abilitato "Hotspot personale"

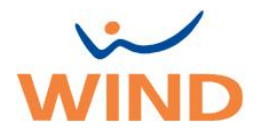

# <u>ATTENZIONE:</u> solo i modelli iPhone 5c, 5s, 6, 6 Plus, 6S ,6S Plus supportano LTE della rete WIND. LTE non è impostato di default. Per attivare LTE seguire i seguenti step:

| •••• I WIND 1 | ₽ 07:19                | \$ <b>=_</b> >+ |
|---------------|------------------------|-----------------|
| Cellulare     | Dati cellulare         |                 |
| DATLOSIUM     |                        |                 |
|               | internet wind          |                 |
| APIN          | Internet.wind          |                 |
| Nome ute      | ente                   |                 |
| Password      | ł                      |                 |
|               |                        |                 |
| CONFIGUR/     | AZIONE LTE (OPZIONALE) |                 |
| APN           |                        |                 |
| Nome ute      | ente                   |                 |
| Password      | ł                      |                 |
|               |                        |                 |
| MMS           |                        |                 |
| APN           |                        |                 |
| Nome ute      | ente                   |                 |
| Password      | ł                      |                 |
| MMSC          |                        |                 |
| Proxy MM      | ٨S                     |                 |
|               |                        |                 |

| •••• I WIND 3G                                     | 11:15                                        | ∦ 38% 💽 +                       |
|----------------------------------------------------|----------------------------------------------|---------------------------------|
| < Impostazioni                                     | Cellulare                                    |                                 |
|                                                    |                                              |                                 |
| Dati cellulare                                     |                                              |                                 |
| Voce e dati                                        | )                                            | 3G >                            |
| Roaming dati                                       |                                              | $\bigcirc$                      |
| Disattiva i dati cellula<br>incluse e-mail, naviga | ire per limitare tutt<br>azione web e notifi | i i dati al Wi–Fi,<br>che push. |
| Rete dati cellular                                 | e                                            | >                               |
|                                                    |                                              |                                 |
| Applicazioni SIM                                   |                                              | >                               |
| PIN SIM                                            |                                              | >                               |
| DURATA CHIAMATE                                    |                                              |                                 |
| Periodo attuale                                    |                                              | 0 minuti                        |
| Durata totale                                      |                                              | 3 giorni, 7 ore                 |
|                                                    |                                              |                                 |

# Tocca "Cellulare" per tornare al menu precedente

| •••• I WIND 3G                                                        | 11:16                                                               | ₿ 39% 💶 +                    |
|-----------------------------------------------------------------------|---------------------------------------------------------------------|------------------------------|
| Cellulare                                                             | Voce e dati                                                         |                              |
|                                                                       |                                                                     |                              |
| ITE                                                                   |                                                                     |                              |
|                                                                       |                                                                     |                              |
| 3G                                                                    |                                                                     | ~                            |
| 2G                                                                    |                                                                     |                              |
| L'utilizzo di velocit<br>caricare i dati cellu<br>diminuire la durata | à di trasmissione più i<br>ilare più velocemente<br>della batteria. | alte permette di<br>, ma può |

Tocca "LTE"

# Tocca "Voce e dati"

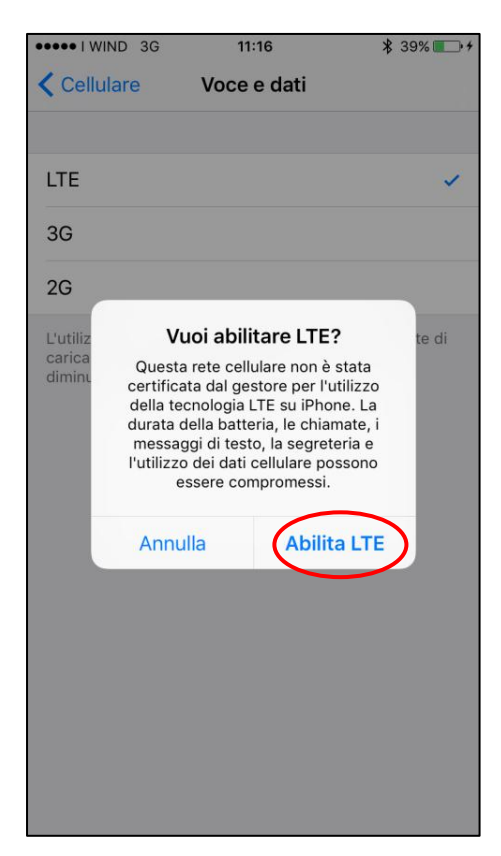

#### Tocca "Abilita LTE"